## Importera bilder från CD

## Först kan man kontrollera vilka foton/röntgenbilder som ligger på CD:n

- Sätt in CD:n i datorn
- Gå via Start-flaggan, högerklicka och öppna Utforskaren

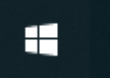

- Markera "Den här datorn"
   Skrivbord
   Skrivbord
   Centhär dokument
   Centhär dokument
   Centhär dokument
   Centhär dokument
   Centhär dokument
   Centhär dokument
   Centhär dokument
   Centhär dokument
   Centhär dokument
   Centhär dokument
   Centhär dokument
   Centhär dokument
   Centhär dokument
   Centhär dokument
   Centhär dokument
   Centhär dokument
   Centhär dokument
   Centhär dokument
   Centhär dokument
   Centhär dokument
   Centhär dokument
   Centhär dokument
   Centhär dokument
   Centhär dokument
   Centhär dokument
   Centhär dokument
   Centhär dokument
   Centhär dokument
   Centhär dokument
   Centhär dokument
   Centhär dokument
   Centhär dokument
   Centhär dokument
   Centhär dokument
   Centhär dokument
   Centhär dokument
   Centhär dokument
   Centhär dokument
   Centhär dokument
   Centhär dokument
   Centhär dokument
   Centhär dokument
   Centhär dokument
   Centhär dokument
   Centhär dokument
   Centhär dokument
   Centhär dokument
   Centhär dokument
   Centhär dokument
   Centhär dokument
   Centhär dokument
   Centhär dokument
   Centhär dokument
   Centhär dokument
   Centhär dokument
   Centhär dokument
   Centhär dokument
   Centhär dokument
   Centhär dokument
   Centhär dokument
   Centhär dokument
   Centhär dokument
   Centhär dokument
   Centhär dokument
   Centhär dokument
   <li
- Dubbelklicka på ikonen för "CD-enhet"

🗀 Altadress

• Då ser man att det ligger foton/rtg-bilder där (ett foto, röntgenbild/ikon)

| Mina dokument     Den här datorn     Gr: Lokal disk     Gr: Lokal disk     Gr: Lokal disk     Gr: Lokal disk     Gr: Lokal disk     Atadress     Altadress | 711119 mj, bwl- 07.jpg | 138 kB | famview Document | 2008-11-06 18:45 |
|----------------------------------------------------------------------------------------------------|------------------------|--------|------------------|------------------|
|                                                                                                    | 711119 mj, bw2- 04.jpg | 132 kB | famview Document | 2008-11-06 18:45 |
|                                                                                                    | 711119 mj, bw2- 07.jpg | 137 kB | famview Document | 2008-11-06 18:45 |
|                                                                                                    | 711119 mj, bw2- 07.jpg | 135 kB | famview Document | 2008-11-06 18:45 |
|                                                                                                    | 711119 mj, bw3- 04.jpg | 136 kB | famview Document | 2008-11-06 18:45 |
|                                                                                                    | 711119 mj, bw4- 04.jpg | 146 kB | famview Document | 2008-11-06 18:45 |
|                                                                                                    | 711119 mj, bw4- 04.jpg | 129 kB | famview Document | 2008-11-06 18:45 |
| bbe599e1ad240f6ed2b0b429                                                                                                    | 711119 mj, bw4- 07.jpg | 129 KB | famview Document | 2008-11-06 18:46 |

• Om man klickar på "Visa" i menyraden och sedan "Miniatyrer" ....

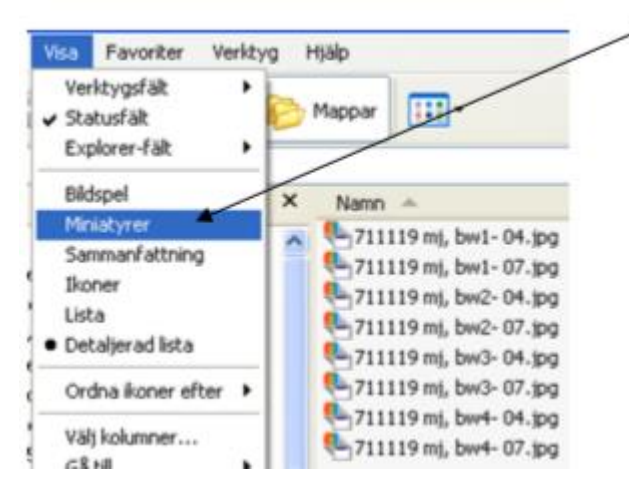

DOKUMENT-ID divtv-4-379 ANSVARIG Maria Pettersson • ....så visas alla foton/rtg-bilder istället för ikonerna.

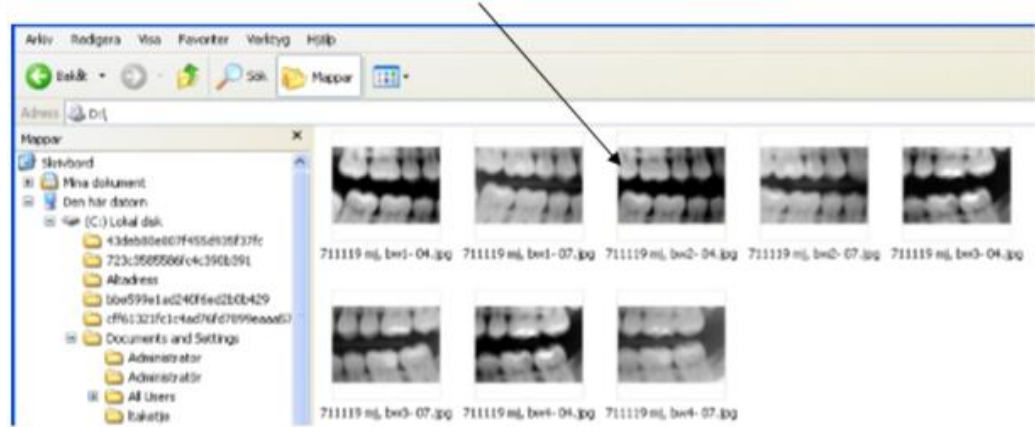

• Här får man en indikation på hur stor mall man ska välja i DentalEye.

## Importera bilderna till patientens DentalEye från CD

Ta upp patientens DentalEye och välj en lämplig mall.

| O DentalEye Enterprise 3.1 - [Arvi, Testare 19420817-4732] |                         |                         |                 |
|------------------------------------------------------------|-------------------------|-------------------------|-----------------|
| 🍜 Briov Exterit Bedigera Bid Yerktyg System Earster Halp   |                         |                         |                 |
| 🔞 ໘ 🖬 🛃 🔤 🛤 🕖 🗙 🔠 🔠 🕬 📾                                    | * * •                   | VILANCE 🛠 💦 🛢 VILANCE 🛠 | 👻 🚦 🛑 VILANDE 🛠 |
| 「「「「「「「」」、「「」」、「「」、「」、「」、「」、「」、「」、「」、「」、                   | A 팀 ː [A. 명 · ] 영 흙 점 프 | 🗢 📾 🗭 🛔 🔵 AKTEV 😤       |                 |
| ¢= u\$ Bildkort ▼X                                         |                         |                         | Lokal vy Malar  |
|                                                            |                         |                         |                 |

• Gå via "Bild" i menyraden och välj "Importera bilder"

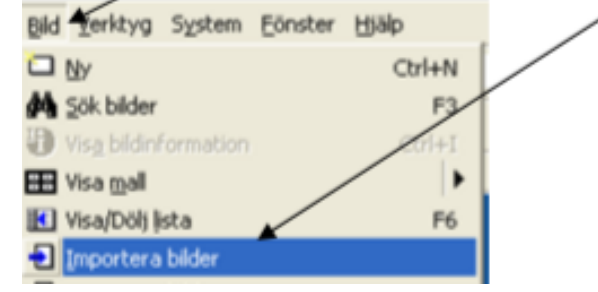

GÄLLER FÖR VERKSAMHET Folktandvård GODKÄNT DATUM 2022-12-15 DOKUMENT-ID divtv-4-379 ANSVARIG Maria Pettersson VERSION 10.0 UPPRÄTTAD AV Eva Ahlbäck • I rutan som kommer upp klickar man på pilen i fönstret "Leta i" och markerar (D:) där CD:n ligger.

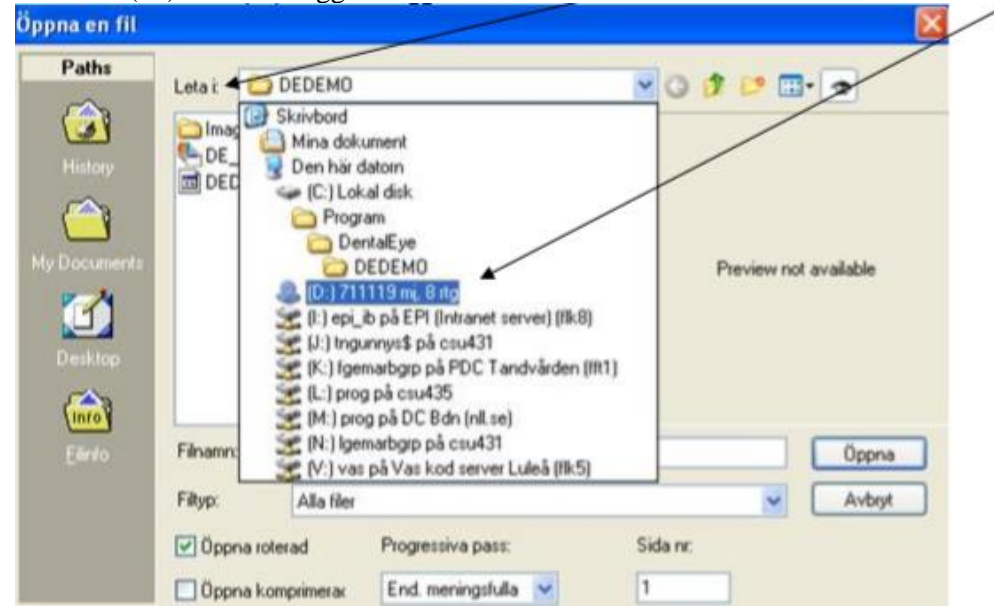

• Då kommer denna ruta upp med fotona/rtg-bilderna som ikoner

| Öppna en fil    |                                                                                                    |            |                     | _                     |                            |  |  |
|-----------------|----------------------------------------------------------------------------------------------------|------------|---------------------|-----------------------|----------------------------|--|--|
| Paths           | Leta i 💽                                                                                                    | D:) 711119 | nij, 8 rtg          | ~                     | 0 🤌 🗠 🎫 🗢                  |  |  |
| History         | <ul> <li>11119 mi, bw1- 04.jpg</li> <li>711119 mi, bw1- 07.jpg</li> <li>711119 mi, bw2- 04.ipg</li> </ul>                              |            |                     |                       |                            |  |  |
| MuDocuments     | <ul> <li>711119 mj, bw2·07.jpg</li> <li>711119 mj, bw3·04.jpg</li> <li>711119 mj, bw3·04.jpg</li> <li>711119 mj, bw3·07.jpg</li> </ul> |            |                     |                       | Decimentaria               |  |  |
| Desktop         | <ul> <li>711119 mj, bw4·04.jpg</li> <li>711119 mj, bw4·07.jpg</li> <li>711119 mj, bw4·07.jpg</li> </ul>                                |            |                     | Preview not available |                            |  |  |
| (info)          |                                                                                                    |            |                     |                       |                            |  |  |
| <u>F</u> ilinto | Filnamn:                                                                                                    |            |                     |                       | Öppna                      |  |  |
|                 | Filtyp:                                                                                                    | Alla filer |                     |                       | <ul> <li>Avbryt</li> </ul> |  |  |
|                 | 🗹 Öppna roter                                                                                                    | ad         | Progressiva pass:   | S                     | ida nr.                    |  |  |
|                 | 🔲 Öppna kom                                                                                                    | primerac   | End. meningsfulla 💌 | 1                     |                            |  |  |

DOKUMENT-ID divtv-4-379 ANSVARIG Maria Pettersson

- Öppna en fil Paths 💽 (D:) 711119 mj, 8 rtg 🔽 🔇 🤣 📂 🛄 👁 Leta ٢ • 19 mj, bw1- 04.jp 711119 mj, bw1- 07.jpg 711119 mj, bw2- 04.jpg 711119 mj, bw2- 04.jpg 711119 mj, bw2- 07.jpg 711119 mj, bw3- 04.jpg 0000000 ~ Previe not available 11119 mj, bw4- 04.jp 1 into Filnamn: bw3- 04.jpg" "711119 mj, bw3- 07.jpg" "711119 mj, bw4- 04.jpg" Öppna Filtyp: Avbryt Alla filer 🗹 Öppna roterad Progressiva pass: Sida nr: 🔲 Öppna komprimerad End. meningsfulla 🗸 1
- Markera alla ikoner och klicka på "Öppna"

• Nu kommer bild efter bild, ta "OK" så ramlar dom in i mallen.

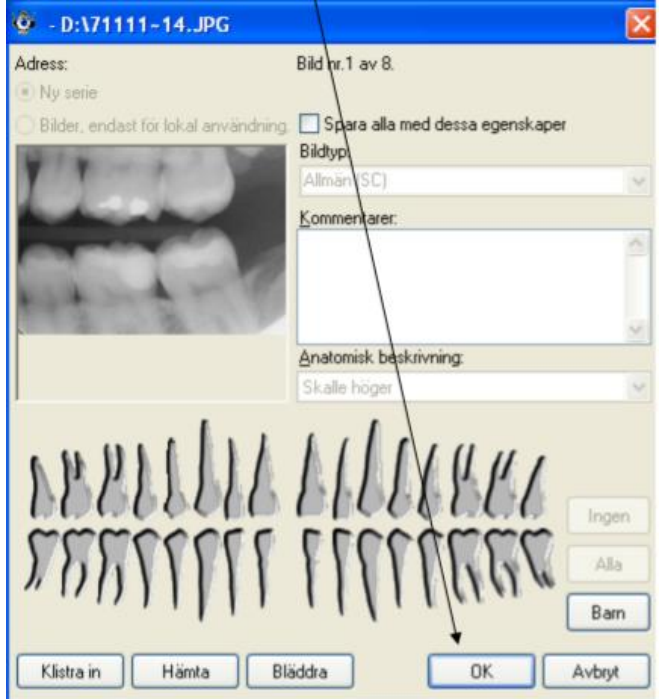

• När alla bilder fallit in i mallen sparar man och godkänner bildkortet.

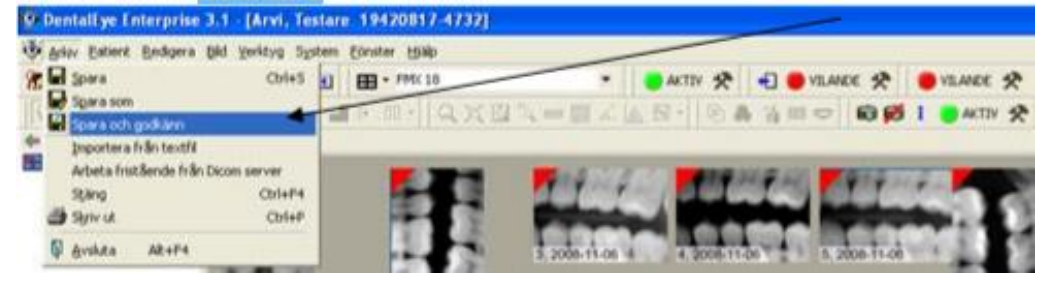

• Ta ut CD:n från datorn

GÄLLER FÖR VERKSAMHET Folktandvård GODKÄNT DATUM 2022-12-15 DOKUMENT-ID divtv-4-379 ANSVARIG Maria Pettersson VERSION 10.0 UPPRÄTTAD AV Eva Ahlbäck